### 東陽テクニカ 弊社Webサイトの登録ユーザ会員様向け手順書

### ご利用製品の移管方法 (ライセンスの移動と受け入れ)

### 購入製品の管理者としての地位を 他の会員様に移す手続きをご紹介します

株式会社東陽テクニカ 情報通信システムソリューション部

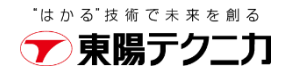

©TOYO Corporation

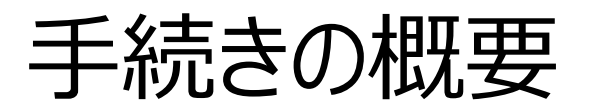

現在の購入担当者としての地位を、他の方に移転する手順をご案内します。 この移管手続きは「ライセンスの移動」と名付けられています。

#### ✓ ライセンス移動申請手続き

現在の担当者(以下、「現担当者」)はMY PAGEから移動する製品と移動先(以下、 「新担当者」)を指定します。新担当者は弊社のWeb会員であることが前提です。Web 会員でない場合は、事前に会員登録を済ませて下さい。

#### ✓ ライセンス移動受け入れ手続き

現担当者から新担当者に製品移申請がメールで届きます。

新担当者はメールの案内にあるサイトにアクセスし(新担当者のMY PAGEです)、受け 入れる製品を確認して間違いなければ「移動確定」します。

/ 移管は製品ごとに実施します。移管する製品が複数ある場合は製品ごとにこの手順を 繰り返します。

### ✔ MY PAGE から「購入製品一覧」を選ぶ ✔ リストの中から移管する製品の「詳細」をクリック(移管する製品の選択)

#### 東陽 一二三 様 MY PAGE

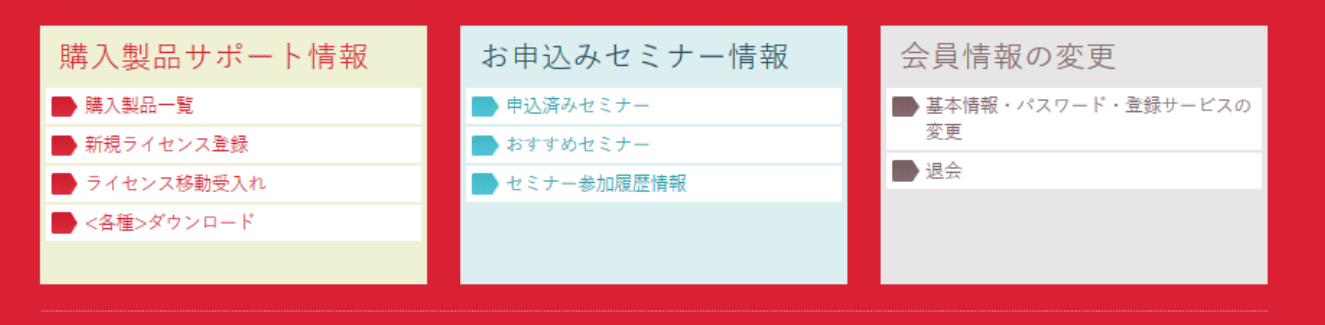

#### 購入製品一覧

| メイン製品名                                         | シリアル         | 保守期限日(ハード/ソフト)                                         | 備考   |
|------------------------------------------------|--------------|--------------------------------------------------------|------|
| SPIRENT TESTCENTER N11U 12スロット シャー<br>シ&コントローラ | N11U16070401 | ハード:2016-07-02~2017-07-31<br>ソフト:2016-07-02~2017-07-31 | 詳細   |
| SPIRENT TESTCENTER N11U 12スロット シャー<br>シ&コントローラ | N11U16070402 | ハード:2016-07-02~2017-07-31<br>ソフト:2016-07-02~2017-07-31 | 田川田  |
| SPIRENT TESTCENTER N11U 12スロット シャー<br>シ&コントローラ | AA112200     | ハード:2016-06-22~2017-06-30<br>ソフト:2016-06-22~2017-06-30 | ☴ 祝田 |

「詳細」で移管する製品を選択

▼ 東陽テクニカ

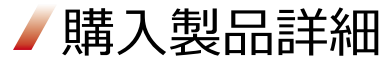

「<u>ライセンス移動」を選択</u>

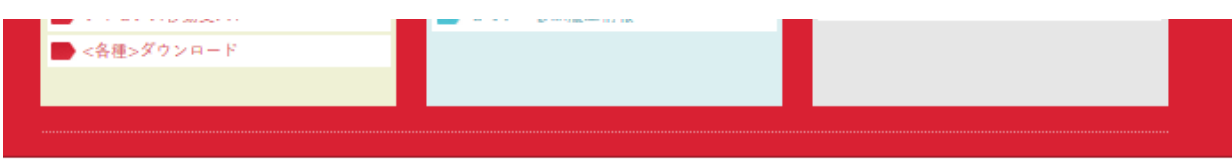

#### 購入製品詳細

| 項目       | 内容    |
|----------|-------|
| 購入製品管理番号 | 88871 |
| 副担当者1    |       |
| 副担当者2    |       |
| 副担当者3    |       |
| 副担当者4    |       |
| 副担当者5    |       |

副担当者更新

| 植別  | モデル          | 製品名                                            | ୬ <b>୬</b> 7₩⊐−Ͱ`<br>PO | 保守                                                             | 詳細                        |
|-----|--------------|------------------------------------------------|-------------------------|----------------------------------------------------------------|---------------------------|
| メイン | SPT-N11U-220 | SPIRENT TESTCENTER N11U 12スロッ<br>ト シャージ&コントローラ | N11U16070402<br>X160704 | ハー<br>ド:2016-07-02~2017-07-31<br>ソフ<br>ト:2016-07-02~2017-07-31 | サポート<br>間合せ<br>ダウン<br>ロード |

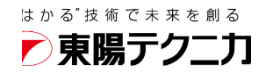

### ✓移管先ユーザの指定(メールアドレス入力)

### ✓移管先となる方は会員登録済みであることが前提

| - ライセンス移動受入れ                          | ▶ セミナー参加履歴情報 | ■ 退会 |
|---------------------------------------|--------------|------|
| ▶ <各種>ダウンロード                          |              |      |
|                                       |              |      |
| · · · · · · · · · · · · · · · · · · · |              |      |
|                                       |              |      |

購入製品 ライセンス移動

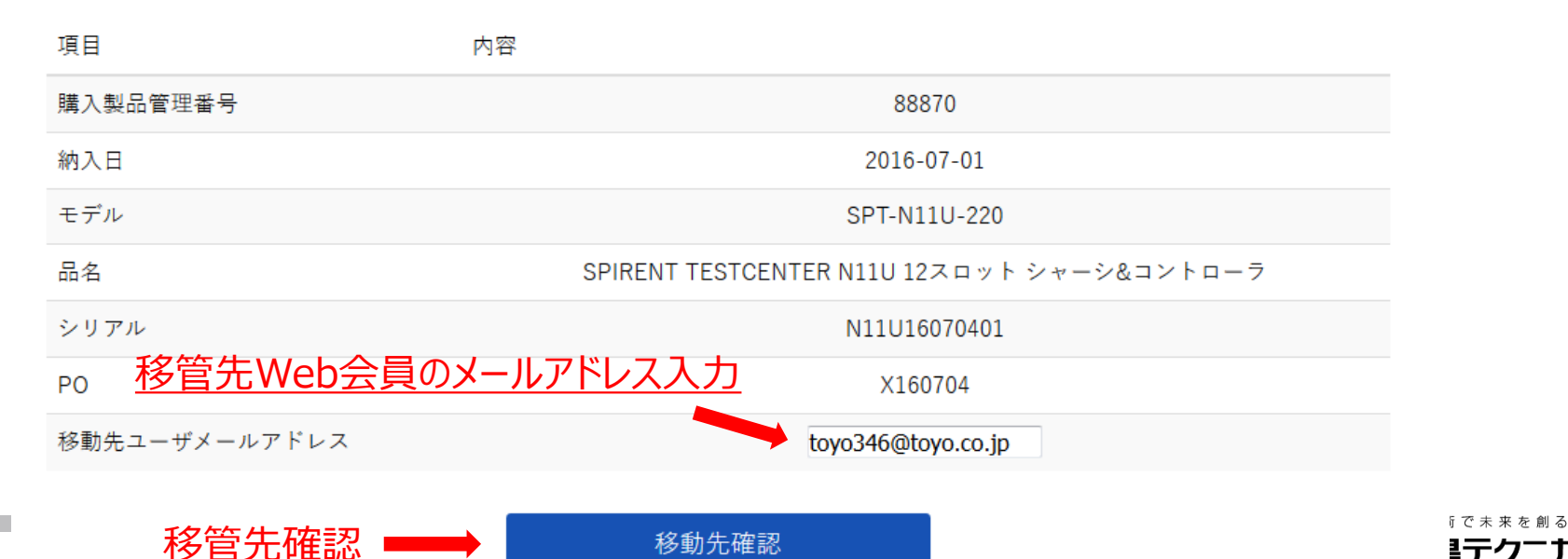

\*\*\*\*

移管先の確定・

### ✓移管先に間違いが無いかどうか再確認し、確定

| 東陽 一二三 様 MY PAGE |              |                      |  |  |
|------------------|--------------|----------------------|--|--|
| 購入製品サポート情報       | お申込みセミナー情報   | 会員情報の変更              |  |  |
| ▶ 購入製品一覧         | ▶ 申込済みセミナー   | ● 基本情報・バスワード・登録サービスの |  |  |
| ▶ 新規ライセンス登録      | ▶ おすすめセミナー   | 変更                   |  |  |
| ▶ ライセンス移動受入れ     | ▶ セミナー参加履歴情報 | ■ 退会                 |  |  |
| ▶ <各種>ダウンロード     |              |                      |  |  |
|                  |              |                      |  |  |
|                  |              |                      |  |  |
|                  |              |                      |  |  |

購入製品 ライセンス移動

| 項目            | 内容                                         |
|---------------|--------------------------------------------|
| 購入製品管理番号      | 88871                                      |
| 納入日           | 2016-07-01                                 |
| モデル           | SPT-N11U-220                               |
| 品名            | SPIRENT TESTCENTER N11U 12スロット シャーシ&コントローラ |
| シリアル          | N11U16070402                               |
| PO            | X160704                                    |
| 移動先ユーザメールアドレス | toyo346@toyo.co.jp                         |
|               |                                            |

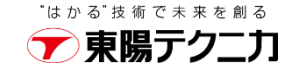

ライセンス移動申請手続き

#### ✓申請手続き終了

| 東陽 一二三 様 MY PAGE |              |                      |  |
|------------------|--------------|----------------------|--|
| 購入製品サポート情報       | お申込みセミナー情報   | 会員情報の変更              |  |
| ▶ 購入製品一覧         | ▶ 申込済みセミナー   | ● 基本情報・バスワード・登録サービスの |  |
| ▶ 新規ライセンス登録      | ▶ おすすめセミナー   | 変更                   |  |
| ▶ ライセンス移動受入れ     | ▶ セミナー参加履歴情報 | ■ 退会                 |  |
| ● <各種>ダウンロード     |              |                      |  |
|                  |              |                      |  |

購入製品 ライセンス移動申請

移動申請完了

移動申請メールを送信しました。移動申請が有効なのは、申請後24時間なのでご注意ください。

詳細表示に戻る

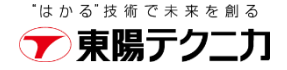

# / 移管先の会員に、製品の移管申請があったことを通知するメールが届きます / 移管受け入れ手続きに進みます(手続きサイトの案内)

toyo346@toyo.co.jp 様

東陽 一二三様より下記製品のライセンス移動の申し込みがありました。

購入製品管理番号:88871

納入日:2016-07-01

モデルコード:SPT-N11U-220

製品名:SPIRENT TESTCENTER N11U 12 スロット シャーシ&コントローラ

申込を受ける場合は、下記の URL より

受付を行ってください。

<u>製品移管受け入れ手続き用URL</u>

https://www.toyo.co.jp/mypage/move/?code=bfc6bad9f3ddc8055ca5635dc1f5123f4

※ご注意

このメールは送信専用メールアドレスから自動配信されています。

本アドレスに直接ご返信いただいてもお答えできませんのでご了承ください。

このメールにお心当たりのない方は、下記までご連絡ください。

<sup>技術で未来を創る</sup> **に
開
テクニカ** 

©TOYO Corporation

- ✓移管先、製品を受け入れる会員のMY PAGEにアクセスします
- ✔ 受け入れ製品を確認します

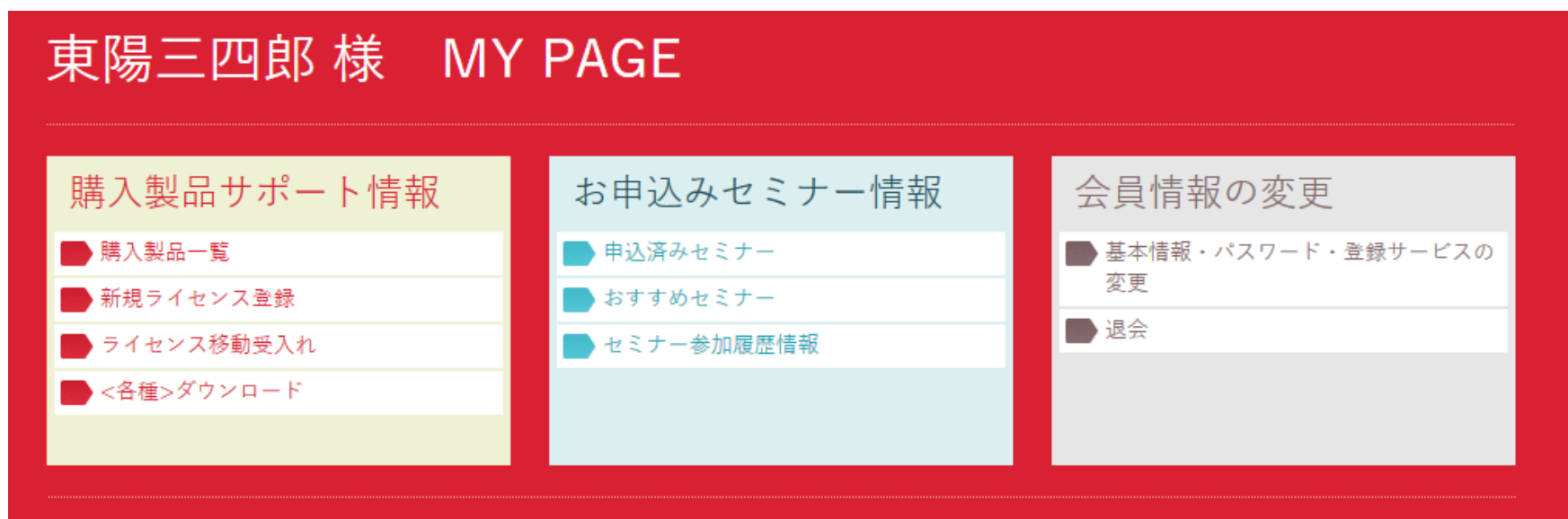

#### 購入製品 ライセンス移動 受け入れ

受け入れコード a7de43454ad90639909b6d92156403de

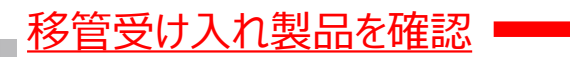

内容確認

ライセンス受け入れ手続きのご注意

- 移管先の方が非会員の場合、メールに指定されたURLに進むと会員登録画面が現れます。移管先の方は会員である必要がありますので登録をお願い致します。
- ✓ 会員登録した後は、MY PAGEから「ライセンス受け入れ」を選択します。 この場合、ライセンス移動受け入れ画面の「受け入れコード」はブランクになっています。
- 「先に受信した「移動申し込みメール」にあるURLのcode=以下の文字列をコピーして 入力してください。(先のスライド 7のメールの例では 「bfc6bad9f3ddc8055ca5635dc1f5123f」です。)

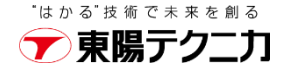

✓ 移管を受け入れる製品を確認し、間違いがなければ「移動確定」します
 ✓ 間違いや不同意の場合は、移管申請者にご連絡ください

| -            | - |  |
|--------------|---|--|
| ● <各種>ダウンロード |   |  |
| _            |   |  |
|              |   |  |
|              |   |  |
|              |   |  |
|              |   |  |
|              |   |  |

購入製品 ライセンス移動受け入れ

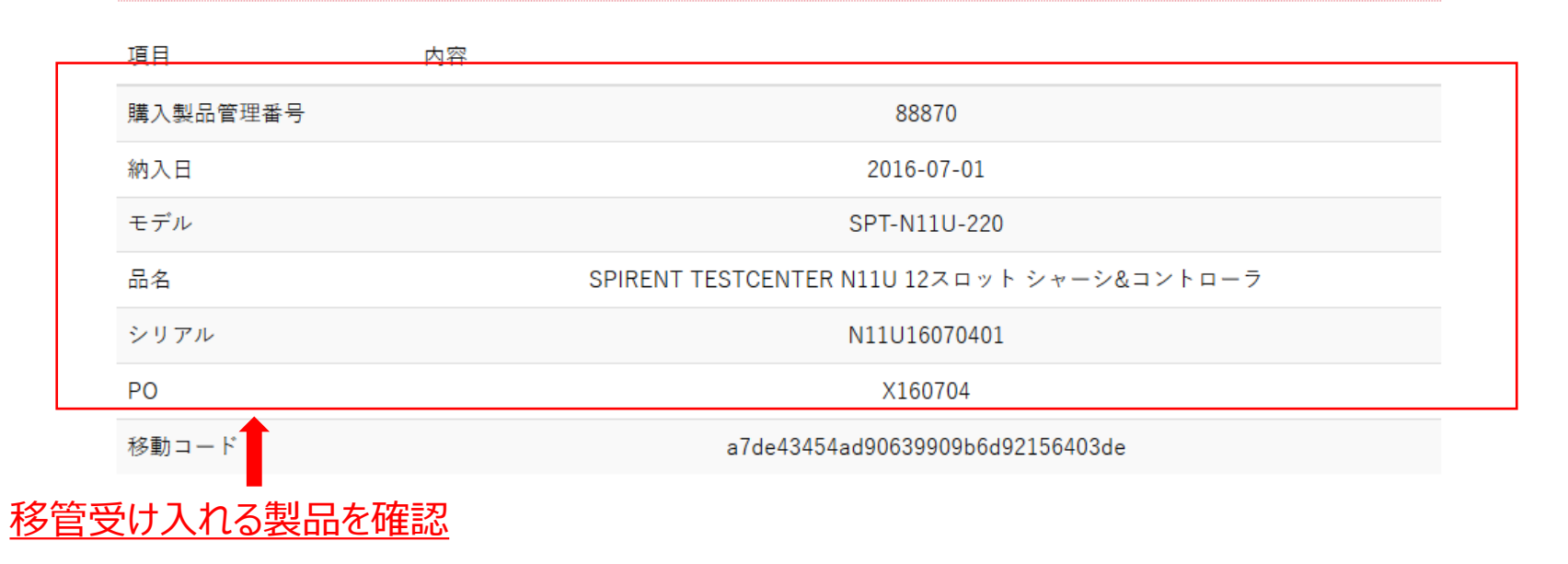

。間違いなければ移動確定

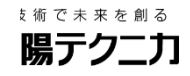

ライセンス移動受け入れ手続き

✓「移動確定」で終了

✓移管を受け入れた製品は「購入製一覧」で確認できます

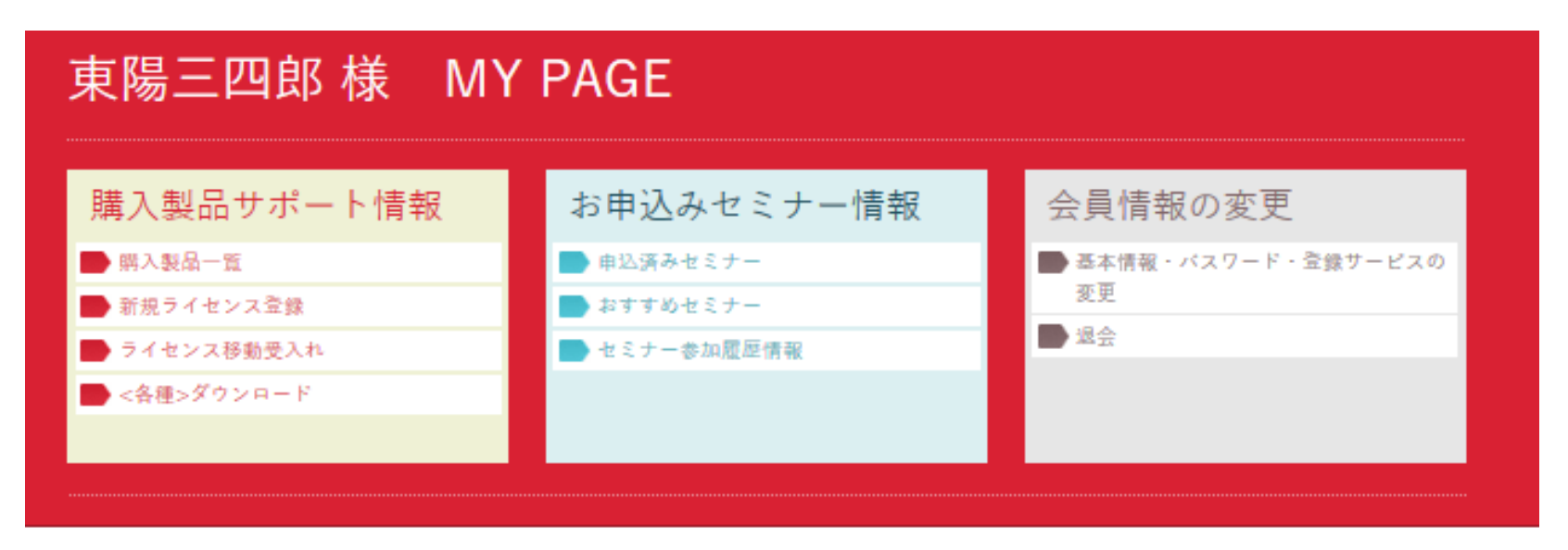

#### 購入製品 ライセンス移動受け入れ完了

移動申請完了

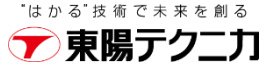

### ✔ 移管を受け入れた製品が「購入製一覧」で追加表示されています

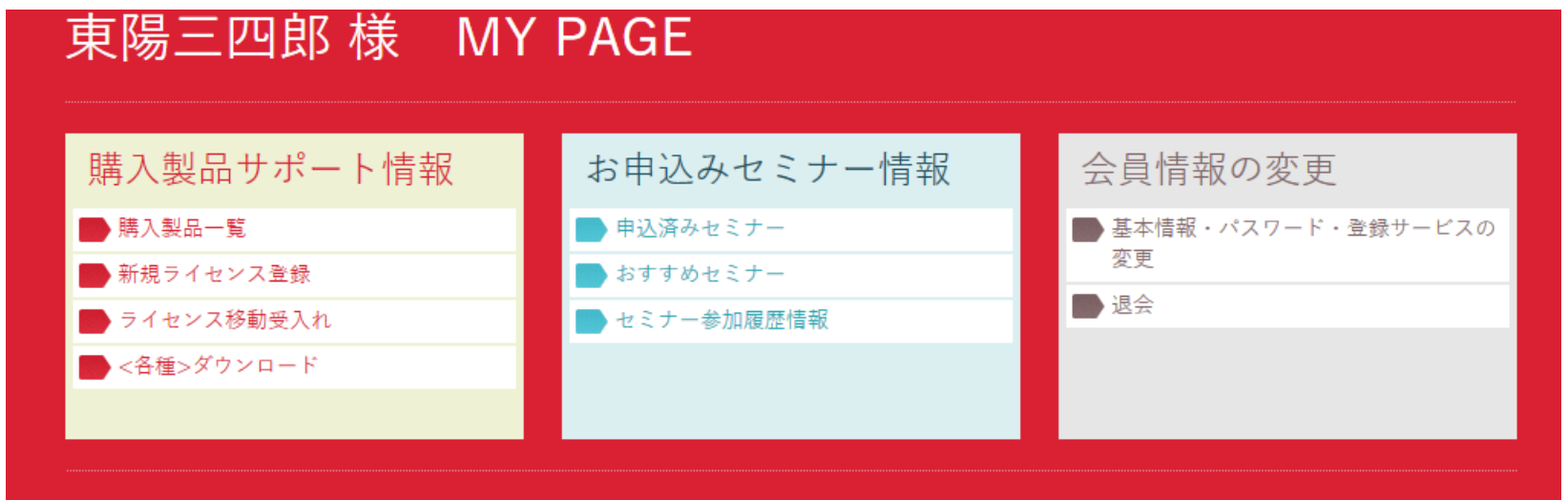

購入製品一覧

移管を受け入れた製品

| メイン製品名                       |                     | シリアル         | 保守期限日(ハード/ソフト)                                         | 備考 |
|------------------------------|---------------------|--------------|--------------------------------------------------------|----|
| SPIRENT TESTCENT<br>シ&コントローラ | FER N11U 12スロット シャー | N11U16070401 | ハード:2016-07-02~2017-07-31<br>ソフト:2016-07-02~2017-07-31 | 詳細 |
| SPIRENT TESTCENT<br>シ&コントローラ | FER N11U 12スロット シャー | N11U16070402 | ハード:2016-07-02~2017-07-31<br>ソフト:2016-07-02~2017-07-31 | 詳細 |

移管を受け入れる会員様の手続きが完了すると、当該製品は移管申請した会員様(申請者)の購入 製品一覧から削除されます。

©TOYO 受け入れ側の手続きが完了するまでは、移管申請した製品は購入製品一覧に残ります。

### 本件および保守契約、ソフトウェアのダウンロードなどWeb ユーザ会員様向けサービスに関するお問い合わせは以下にお 願い致します。

<u>お問合せ先</u>

株式会社東陽テクニカ 情報通信システムソリューション部 Webユーザ会員様担当 メール:spirent\_cdb@toyo.co.jp 電話:03-3245-1250(部門直通)

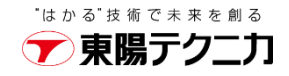